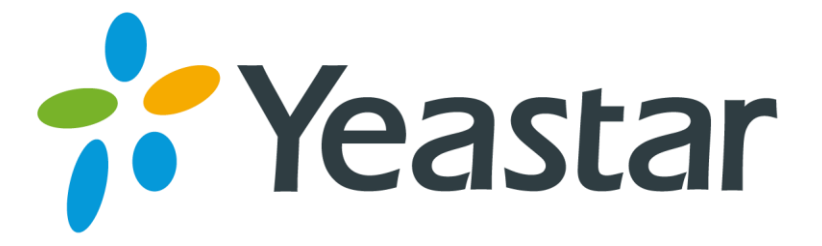

# How to connect Elastix to MyPBX via SIP Trunking

Version 1.0

Yeastar Information Technology Co. Ltd

This application note shows how to connect Elastix to MyPBX using SIP Trunking. which will be working fine for:

1. Intercommunication between Elastix and MyPBX

2. Make calls using Elastix's extension through the GSM/PSTN/BRI trunks of MyPBX.

3. Receive calls from GSM/PSTN/BRI trunks of MyPBX at Elastix

### **Description**:

IP address of MyPBX: 192.168.5.146

IP address of Elastix: 192.168.5.210

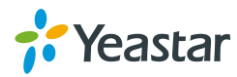

## 1. Intercommunication between Elastix and MyPBX

### **Description**:

All the extensions under MyPBX are in the format 5XX All the extensions under Elastix are in the format 3XX

**Note:** For SIP Trunking mode connection, you don't need to setup inbound routes for any side.

### 1.1 MyPBX Configuration

**Step1:** Setup SIP Trunking in MyPBX, connect to Elastix. Basic  $\rightarrow$  Trunks  $\rightarrow$  Add Service Provider.

| <b>My</b> PBX                      | Embedded Hybrid IP-PBX for Small Businesses |                                    |   |  |  |  |  |  |  |  |
|------------------------------------|---------------------------------------------|------------------------------------|---|--|--|--|--|--|--|--|
| Status Basitas                     | 🕨 Trunks 🔅                                  | Trunks 🕸                           |   |  |  |  |  |  |  |  |
| Line Status                        | BRI Trunk                                   | Add Service Provider               | X |  |  |  |  |  |  |  |
| Basic 🙁                            |                                             | Type: SIP 💌                        |   |  |  |  |  |  |  |  |
| Extensions                         |                                             | Provider Name: Elastix             |   |  |  |  |  |  |  |  |
| Outbound Routes                    |                                             | Hostname/IP: 192.168.5.203 : 5060  |   |  |  |  |  |  |  |  |
| Phone Provisioning                 | Analog Trunk                                | Maximum Channels 0                 |   |  |  |  |  |  |  |  |
| Inbound Call Control               |                                             | Transport: UDP 💌                   |   |  |  |  |  |  |  |  |
| Queues                             |                                             | Qualify: 🔽                         |   |  |  |  |  |  |  |  |
| Custom Prompts<br>Bing Groups      | CST/IIITS Trunk                             | DTMF Mode: rfc2833 💌               |   |  |  |  |  |  |  |  |
| Inbound Routes                     |                                             | DOD Settings                       |   |  |  |  |  |  |  |  |
| Blacklist                          |                                             | Global DOD:                        |   |  |  |  |  |  |  |  |
| Internal Settings 🔕                | VoIP Trunk                                  |                                    |   |  |  |  |  |  |  |  |
| Options<br>Business Hours          | + Add VoIP Trunk                            |                                    |   |  |  |  |  |  |  |  |
| Feature Codes                      |                                             |                                    |   |  |  |  |  |  |  |  |
| IAX Settings                       |                                             |                                    |   |  |  |  |  |  |  |  |
| Voicemail Settings<br>SMS Settings |                                             |                                    |   |  |  |  |  |  |  |  |
| DISA                               | Service Provider                            | DOD : Associated Extension : 510 V |   |  |  |  |  |  |  |  |
| Conferences<br>Paging Groups       | - Aud Service frovider                      |                                    |   |  |  |  |  |  |  |  |
| DNIS Settings                      | Prov                                        | Save Cancel                        |   |  |  |  |  |  |  |  |
| FIN User Settings                  |                                             | L                                  |   |  |  |  |  |  |  |  |

Figure 1-1 Create a SIP Trunking in MyPBX

After creating SIP Trunking, we can check the status of this trunk, it should be OK(green).

Status Monitor  $\rightarrow$  Line Status  $\rightarrow$  Trunks.

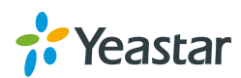

| Status Conitor                | Line State   | us ¢              |                |        |                   |                          |                      |
|-------------------------------|--------------|-------------------|----------------|--------|-------------------|--------------------------|----------------------|
| Line Status Basic             |              | ≫ <sub>Free</sub> | ar Bus         | у      | Extensions        | ≫ <sub>Unavailable</sub> | Ø <sub>Ringing</sub> |
| Extensions                    |              |                   |                |        |                   |                          |                      |
| Trunks<br>Outbound Routes     | a <u>50</u>  | 1 <u>0</u> (SIP)  |                | )      | <u> 504</u> (SIP) | <u> 510</u> (FXS)        | 3 511 (FXS)          |
| Phone Provisioning            |              |                   |                |        | Trunks            |                          |                      |
| Inbound Call Control          |              |                   |                |        | 11 ului b         |                          |                      |
| IVR                           | Status       | Signal            | Trunk Name     | Type   | User Name         | Port/Hostname/II         | ? Reachability       |
| Queues                        | OK (103 ms)  |                   | <u>3CX</u>     | SP-SIP |                   | 192.168.5.243            | OK (103 ms)          |
| Custom Prompts                | OK (2 ms)    |                   | <u>Elastix</u> | SP-SIP |                   | 192.168.5.203            | OK (2 ms)            |
| Ring Groups<br>Inbound Routes | Idle         |                   | <u>pstn7</u>   | FXO    |                   | Port 7                   |                      |
| Blacklist                     | Disconnected | 1                 | <u>pstn8</u>   | FXO    |                   | Port 8                   |                      |
| 0                             | Idle         | Tul               | <u>GSM13</u>   | GSM    |                   | Port 13                  |                      |
| Internal Settings 🖄           | OK           |                   | BriTrunk9      | BRI    |                   | Port 9                   |                      |
| Options<br>Business Hours     | ок           |                   | BriTrunk10     | BRI    |                   | Port 10                  |                      |

Figure 1-2 Trunks Status in MyPBX

**Step2:** Setup Outbound Route in MyPBX. Dial pattern:3XX, which means all calls start with 3 and 3digits will be sent to Elastix via this SIP Trunking. Basic  $\rightarrow$  Outbound Routes  $\rightarrow$  Add Outbound Route.

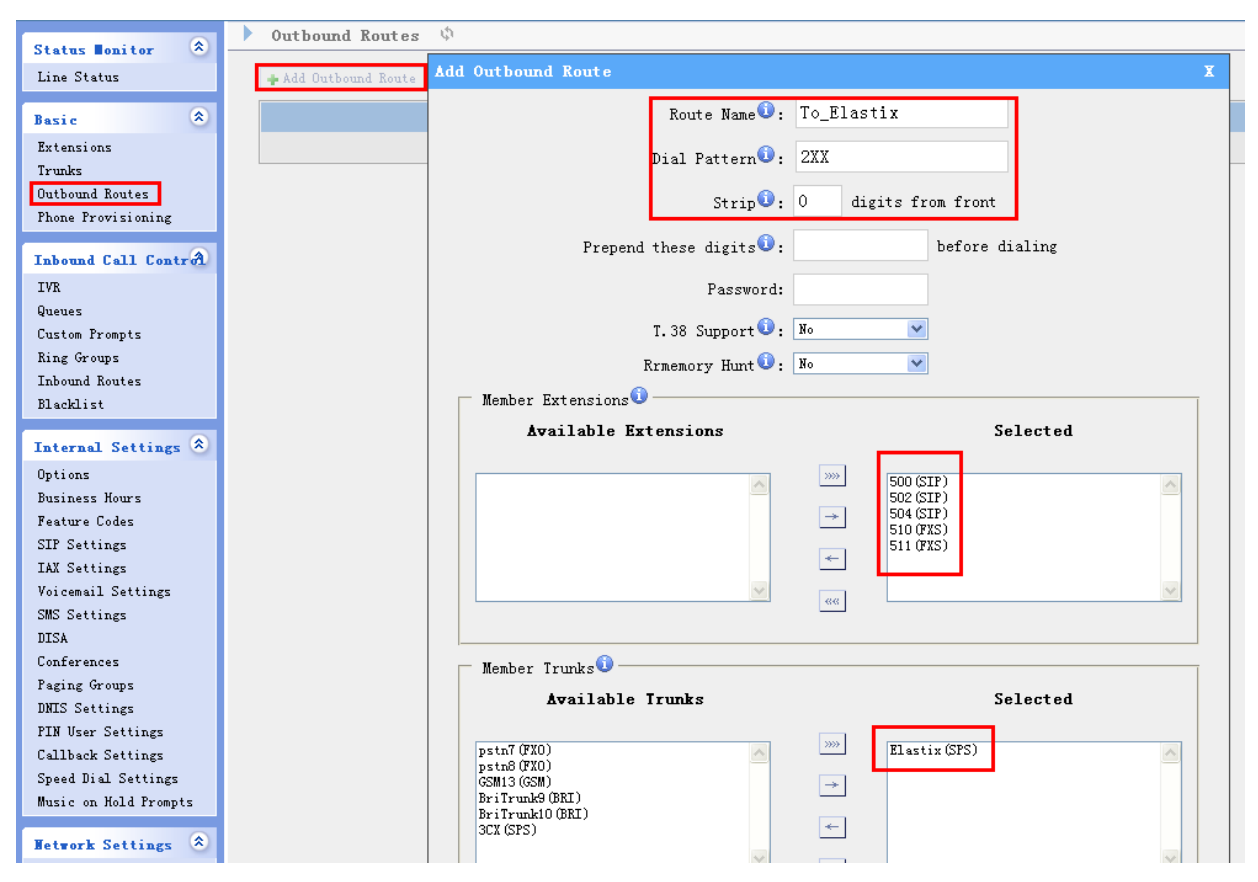

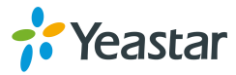

| Status Monitor 🛞         | Outbound Routes      | Edit Outbound Route - To_Trixbox           | Σ        |
|--------------------------|----------------------|--------------------------------------------|----------|
| Line Status              | 🕂 Add Outbound Route | Route Name : To_Trixbox                    |          |
| Basic 🙁                  |                      | Dial Pattern 1. 3XX                        |          |
| Extensions               | <b>P</b> :           |                                            |          |
| Trunks                   | 7.2.1                | Strip 0: 0 digits from front               |          |
| Outbound Routes          | 7.4.                 |                                            |          |
| Phone Provisioning       |                      | Prepend these digits 🛈: before dialing     |          |
|                          | · ·                  |                                            |          |
| Inbound Call Control     |                      | Fassword:                                  |          |
| IVR                      |                      | T.38 Support 🛈: No 💌                       |          |
| Queues<br>Custos Proceto |                      |                                            |          |
| Ring Groups              |                      | Krmemory Hunt 💙 : 🗝 💌                      |          |
| The and Reuter           |                      | Member Extensions                          |          |
| Blacklist                |                      | Available Extensions Selected              |          |
|                          |                      |                                            |          |
| Internal Settings 🖄      |                      | 100 (SIP) 500 (SIP)                        | ~        |
| Options                  |                      | 101 (SIP) 501 (SIP)<br>102 (SIP) 502 (SIP) |          |
| Business Hours           |                      | 103 (SIP) 503 (SIP)                        |          |
| Feature Codes            |                      | 104 (SIP)<br>105 (SIP)                     |          |
| SIP Settings             |                      | 106 (SIP)                                  | ~        |
| IAX Settings             |                      |                                            |          |
| Voicemail Settings       |                      |                                            |          |
| SMB Bettings             |                      | Wambar Trunks                              |          |
| Conferences              |                      |                                            |          |
| Paging Groups            |                      | Available Trunks Selected                  |          |
| DNIS Settings            |                      |                                            |          |
| PIN User Settings        |                      | pstn7 (FXO) Trixbox (SPS)                  | <u>^</u> |
| Callback Settings        |                      | GSM13 (GSM) →                              |          |
| Speed Dial Settings      |                      | BriTrunks (BRI)                            |          |
| Music on Hold Prompts    |                      | Elastix (SPS)                              |          |
| Hetwork Settings 🙁       |                      | 80                                         | ~        |

Figure 1-3 Outbound route for SIP Trunking in MyPBX

### 1.2 Elastix Configuration

### **Step1:** Setup SIP Trunking in Elastix, connect to MyPBX

### 1) PBX -> Trunks -> Add SIP Trunk

| () elas                          | tiv               |        |           |            |                   |               | Version * About us * Help * Logout (admin) |         |                        |            |                        |  |  |
|----------------------------------|-------------------|--------|-----------|------------|-------------------|---------------|--------------------------------------------|---------|------------------------|------------|------------------------|--|--|
| PREEDOM TO DO                    | MMUNICATE         | Syster | m A       | genda      | Email             | Fax           | РВХ                                        | ІМ      | Reports                | Extras     | Addons                 |  |  |
| PBX<br>Configuration             | Operator<br>Panel | Vo     | picemail  | Monitoring | Endpoi<br>Configu | int<br>urator | Conf                                       | ference | Batch of<br>Extensions | Tools<br>V | Flash Operato<br>Panel |  |  |
| Apply Configuration Changes Here |                   |        |           |            |                   |               |                                            |         |                        |            |                        |  |  |
| Option                           |                   | Add    | d a Tr    | unk        |                   |               |                                            |         |                        |            |                        |  |  |
| Unembedded fre                   | embedded freePBX  |        |           |            |                   |               |                                            |         |                        | Add Trunk  |                        |  |  |
| Basic                            |                   | 🗿 Ad   | d Zap Ti  | runk (DAH  | DI compa          | tibility mo   | ode)                                       |         |                        |            |                        |  |  |
| Extensions                       |                   |        |           |            |                   |               |                                            |         |                        |            |                        |  |  |
| Feature Codes                    |                   | Se Se  | au SIP Tr | UNK        |                   |               |                                            |         |                        |            |                        |  |  |
| General Settings                 | S                 | 🗿 Ad   | d IAX2    | Trunk      |                   |               |                                            |         |                        |            |                        |  |  |
| Outbound Route                   | es                |        |           |            |                   |               |                                            |         |                        |            |                        |  |  |
| Trunks                           |                   | 🔍 Ad   | d ENUM    | Trunk      |                   |               |                                            |         |                        |            |                        |  |  |
| Inbound Call Control             |                   | 🖸 Ad   | 1d DUND   | i Trunk    |                   |               |                                            |         |                        |            |                        |  |  |
| Inbound Routes                   | \$                |        |           |            |                   |               |                                            |         |                        |            |                        |  |  |
| Zap Channel DI                   | Ds                | 🖾 Ad   | d Custo   | m Trunk    |                   |               |                                            |         |                        |            |                        |  |  |

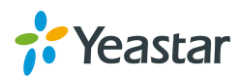

| 6                                |                   |                                            |               |                  |               | Version * About us * Help * Logout (admin) |         |                        |            |                        |  |
|----------------------------------|-------------------|--------------------------------------------|---------------|------------------|---------------|--------------------------------------------|---------|------------------------|------------|------------------------|--|
|                                  |                   | System                                     | Agenda        | Email            | Fax           | РВХ                                        | ІМ      | Reports                | Extras     | Addons                 |  |
| PBX<br>Configuration             | Operator<br>Panel | Voicema                                    | il Monitoring | Endpoi<br>Config | int<br>urator | Con                                        | ference | Batch of<br>Extensions | Tools<br>v | Flash Operato<br>Panel |  |
| Apply Configuration Changes Here |                   |                                            |               |                  |               |                                            |         |                        |            |                        |  |
| Option                           |                   | Add a                                      | Trunk         |                  |               |                                            |         |                        |            |                        |  |
| Unembedded fre                   | eePBX             |                                            |               |                  |               |                                            |         |                        | Add Trunk  |                        |  |
| Basic                            |                   | 🝳 Add Zap Trunk (DAHDI compatibility mode) |               |                  |               |                                            |         |                        |            |                        |  |
| Extensions                       |                   |                                            | Truck         |                  |               |                                            |         |                        |            |                        |  |
| Feature Codes                    |                   | ■ Add SIP                                  | Trunk         |                  |               |                                            |         |                        |            |                        |  |
| General Setting                  | s                 | 🗿 Add IAX                                  | 2 Trunk       |                  |               |                                            |         |                        |            |                        |  |
| Outbound Rout                    | es                |                                            |               |                  |               |                                            |         |                        |            |                        |  |
| Trunks                           |                   | V Add ENU                                  | IM Trunk      |                  |               |                                            |         |                        |            |                        |  |
| Inbound Call Control             |                   | 🗿 Add DUN                                  | NDi Trunk     |                  |               |                                            |         |                        |            |                        |  |
| Inbound Routes                   | 5                 |                                            |               |                  |               |                                            |         |                        |            |                        |  |
| Zap Channel DI                   | Ds                | Add Cus                                    | tom Trunk     |                  |               |                                            |         |                        |            |                        |  |

Figure 1-4 Add SIP Trunking

2)Enter the info of trunk for PEER Details : host=192.168.4.146 type=peer qualify=yes disallow=all allow=ulaw,alaw,gsm

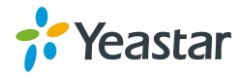

### Add SIP Trunk

|   | General Settings         |                           |   |
|---|--------------------------|---------------------------|---|
|   | Trunk Description:       | MyPBX                     |   |
|   | Outbound Caller ID:      |                           |   |
|   | CID Options:             | Allow Any CID             |   |
|   | Maximum Channels:        |                           |   |
|   | Disable Trunk:           | Disable                   |   |
|   | Monitor Trunk Failures:  | Enable                    |   |
|   | Outgoing Dial Rules      |                           |   |
|   |                          |                           |   |
|   | Dial Rules:              | <u></u>                   |   |
|   |                          |                           |   |
|   |                          |                           |   |
|   |                          | Clean & Remove duplicates |   |
|   | Dial Rules Wizards:      | (pick one)                | / |
|   | Outbound Dial Prefix:    |                           |   |
|   | Outgoing Settings        |                           |   |
|   |                          |                           |   |
|   | Trunk Name:              | MyPBX                     |   |
|   | PEER Details:            |                           |   |
| Γ | host=192.168.4.146       |                           |   |
| l | type=peer<br>mualify=yes |                           |   |
|   | disallow=all             |                           |   |
| L | allow=ulaw,alaw,gsm      |                           |   |
|   |                          |                           |   |

Figure 1-5 Enter PEER Details

5)After creating SIP Trunking, we can check the status of this trunk, it should be OK.

 $PBX \rightarrow Option \rightarrow Unembedded freePBX$ 

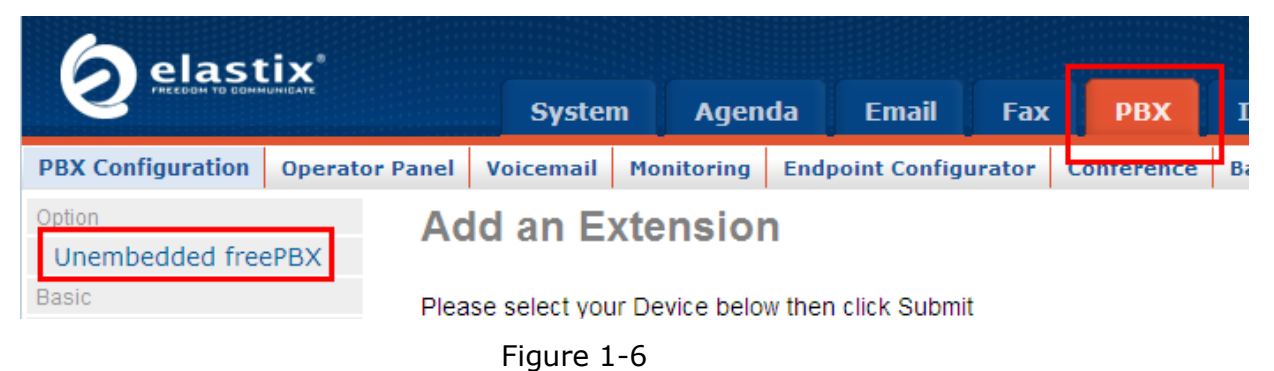

Admin  $\rightarrow$  Tools  $\rightarrow$  Asterisk CLI $\rightarrow$  Enter the command 'sip show peers' and click 'Execute'

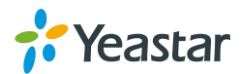

| <b>FreePBX</b>                   | Admin Reports Panel H                   | lelp                                      |           |      |         |                  |
|----------------------------------|-----------------------------------------|-------------------------------------------|-----------|------|---------|------------------|
| FreePBX 2.7.0.3 on 192.168.5.221 |                                         |                                           |           |      |         |                  |
| Setup Tools<br>Admin             | Asterisk CLI                            |                                           |           |      |         |                  |
| FreePBX System Status            |                                         |                                           |           |      |         |                  |
| Module Admin                     | Command: sip show peers                 |                                           |           |      |         |                  |
| Support                          | Execute:                                |                                           |           |      |         |                  |
| Asterisk Logfiles                |                                         |                                           |           |      |         |                  |
| Online Support                   |                                         |                                           |           |      |         |                  |
| FreePBX Support                  | Name/username                           | Host                                      | Dyn Nat   | ACL  | Port    | Status           |
| System Administration            | 200                                     | (Unspecified)                             | D         | A    | 5060    | OK (1 mg)        |
| Asterisk IAX Settings            | MVPBX                                   | 192.168.4.146                             | D         | A    | 5060    | OK (2 ms)        |
| Asterisk SIP Settings            | 3 sip peers [Monitored:                 | 2 online, 1 offlir                        | ne Unmoni | tore | d: 0 on | line, 0 offline] |
| Asterisk API                     |                                         |                                           |           |      |         |                  |
| Asterisk CLI                     |                                         |                                           |           |      |         |                  |
| Asterisk Info                    | <b>Cree ODV</b> <sup>®</sup> Let Freedo | om Ring <sup>™</sup>                      |           |      |         |                  |
| Asterisk Phonebook               |                                         | istered trademark of Bandwidth.com        |           |      |         |                  |
| Backup & Restore                 | 11221 271 211 21                        | to an an an an an an an an an an an an an |           |      |         |                  |

Figure 1-7 The status of SIP Trunking in Elastix

**Step2:** Setup outbound routes in Elastix. Dial pattern:3XX, which means all calls start with 5 and 3 digits will be sent to MyPBX via the SIP Trunking. PBX  $\rightarrow$  Admin -> Setup  $\rightarrow$  Outbound Routes.

| 6 elast              | ix'            |                                   |           |            |               |          |                |         |
|----------------------|----------------|-----------------------------------|-----------|------------|---------------|----------|----------------|---------|
| PREEDEM TO GOMMI     | UNIDATE        | Syster                            | m A       | genda      | Email         | Fax      | РВХ            | ІМ      |
| PBX Configuration    | Operator Panel | Voicemail                         | Monito    | ring End   | dpoint Config | urator   | Conference     | Batch o |
| Option               | Ad             | d Rout                            | е         |            |               |          |                |         |
| Unembedded free      | PBX            |                                   |           |            | _             |          |                |         |
| Basic                | Rou            | te Name:                          | [         | ТоМуРВХ    |               |          |                |         |
| Extensions           | Rou            | te CID:                           |           |            | 1             | Overrid  | e Extension CI | С       |
| Feature Codes        | Rou            | te Password                       | d:        |            |               |          |                |         |
| General Settings     | PIN            | Set:                              | [         | None 💙     |               |          |                |         |
| Outbound Routes      | Eme            | ergency Dial                      | ing:      |            |               |          |                |         |
| I runks              | Intr           | a Company                         | Route:    |            |               |          |                |         |
| Inbound Call Control | Mus            | ic On Hold?                       | [         | default 💌  | ]             |          |                |         |
| Zan Channel DID      | Dial           | Patterns                          |           |            |               |          |                |         |
| Announcements        | 3              |                                   |           | 5XX        |               | ~        |                |         |
| Blacklist            |                |                                   | -         |            |               |          |                |         |
| CallerID Lookup S    | Sources        |                                   |           |            |               | -        |                |         |
| Day/Night Contro     | bl             |                                   | Γ         | Clear      | n & Remove du | plicates |                |         |
| Follow Me            | Dial           | patterns wi                       | izards: [ | (pick one) | <b>v</b>      |          |                |         |
| IVR                  | Tru            | nk Sequenc                        | e _       |            |               |          |                |         |
| Queue Priorities     |                | , , , , , , , , , , , , , , , , , | [         | SIP/MyPBX  | . 🕶           |          |                |         |
| Queues               | 5              | Submit Chang                      | ges       |            |               |          |                |         |
|                      |                |                                   |           |            |               |          |                |         |

Figure 1-8 Outbound route for SIP Trunking in Elastix

Click 'Submit Changes' and 'Apply Configuration Changes Here'

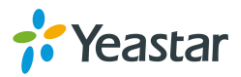

### 1.3 Test call

Register an IP phone to MyPBX with extension 500.

Register an IP phone to Elastix with extension 300.

Use 500 to dial 300. You can see 300 is ringing and you can answer the calls Use 300 to dial 500. You can see 500 is ringing and you can answer the calls

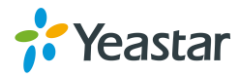

# 2. Make calls using Elastix's extension via SIP Trunking

The SIP Trunking connection is finished in the last step, so we can start to configure rule to make calls via PSTN/GSM/BRI trunks of MyPBX using Elastix's extension.

### **Description**:

PSTN trunk of MyPBX: 5503301 GSM trunk of MyPBX: 15060748304 BRI trunk of MyPBX: 5503300

2.1 MyPBX Configuration

**Step1:** Check the status of GSM/PSTN/BRI trunk. Status Monitor  $\rightarrow$  Line Status  $\rightarrow$  Trunks

| Idle         |     | <u>pstn7</u> | FXO | Port 7  |  |
|--------------|-----|--------------|-----|---------|--|
| Disconnected |     | <u>pstn8</u> | FXO | Port 8  |  |
| Idle         | Yal | <u>GSM13</u> | GSM | Port 13 |  |
| OK           |     | BriTrunk9    | BRI | Port 9  |  |
| OK           |     | BriTrunk10   | BRI | Port 10 |  |
|              |     |              |     |         |  |

Figure 2-1 Trunks Status

**Step2:** Setup Outbound Route for GSM/PSTN/BRI trunk to make calls in MyPBX. Basic  $\rightarrow$  Outbound Routes  $\rightarrow$  Add Outbound Route.

1)Create a outbound route for GSM/PSTN/BRI trunk. In this example, all calls start with 9 will be sent out via the GSM/PSTN/BRI trunk of MyPBX.

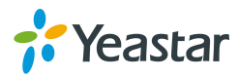

| Status Bonitor 🔕     | • Outbound Routes    | dd Outbound Route              | x                        |
|----------------------|----------------------|--------------------------------|--------------------------|
| Line Status          | + Add Outbound Route | Route Name                     | GSM_PSTN_BRI             |
| Basic 📚              |                      | Dial Pattern <sup>(1)</sup> :  | 9.                       |
| Extensions           | P :                  |                                |                          |
| Trunks               | · & •                | Strip 🙂 :                      | 1 digits from front      |
| Phone Provisioning   | <b>不</b> :           | Prepend these digits 🛈 :       | before dialing           |
| Inbound Call Control |                      | Password:                      |                          |
| IVR                  |                      |                                |                          |
| Queues               |                      | T.38 Support♥:                 | No                       |
| Custom Prompts       |                      | Rrmemory Hunt 🛈 :              | No 💌                     |
| Ring Groups          |                      | - Member Extensions            |                          |
| Inbound Routes       |                      |                                |                          |
| Blacklist            |                      | Available Extensions           | Selected                 |
| Internal Settings 🍣  |                      | 108 (STP)                      | >>> 500 (STP)            |
| Options              |                      | 109 (SIP)                      | 501 (SIP)                |
| Business Hours       |                      | 110 (SIP)<br>119 (SIP)         | → 502 (SIP)<br>503 (SIP) |
| Feature Codes        |                      | 601 (FXS)<br>602 (FXS)         | 504 (SIP)                |
| SIP Settings         |                      |                                |                          |
| IAX Settings         |                      |                                | 88                       |
| Voicemail Settings   |                      |                                |                          |
| SMS Settings         |                      | - Kanhan Tumha                 |                          |
| DISK                 |                      |                                |                          |
| Paging Groups        |                      | Available Trunks               | Selected                 |
| DNIS Settings        |                      |                                | »» (cells 2 (cell)       |
| PIN User Settings    |                      | BriTrunk10 (BRI)               | pstn7 (FX0)              |
| Callback Settings    |                      | Elastix (SPS)<br>Trivbox (SPS) | → BriTrunk9(BRI)         |
| Speed Dial Settings  |                      | 111000 (010)                   |                          |

Figure 2-2 Outbound route for SIP Trunking in MyPBX

**Step2:** Setup Inbound Route for SIP Trunking in MyPBX, and choose the outbound route we created in the last step as destination, so that the calls via this SIP Trunking will be sent out through GSM/PSTN trunk.

**Note:** We must configure DID number of this inbound route to match the dial pattern of outbound routes which are used to make call to GSM/PSTN trunk of MyPBX in Elastix, however, this dial pattern must match the dial pattern of the outbound route for GSM/PSTN trunk in MyPBX. So, we should configure DID number is `9.'.

Please place this route to the top.

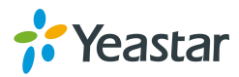

| Status Bonitor 🔕                                                | Inbound Routes Edit Inbound Route: Elastix_GSM_PSIN |                         |
|-----------------------------------------------------------------|-----------------------------------------------------|-------------------------|
| Line Status                                                     | General                                             |                         |
| Line Detetas                                                    | And Incode                                          |                         |
| Basic 🙁                                                         | Route Name 🔍 : Elasti                               | x_GSM_PSTN              |
| Extensions                                                      | Ela DID Number 🛈 : 9.                               |                         |
| Trunks<br>Outhourd Routes                                       | Extension 🛈 :                                       |                         |
| Phase Provide and a                                             |                                                     |                         |
| Thone Frovisioning                                              | Caller ID Number 🔍 :                                |                         |
| Inbound Call Control                                            | Distinctive Ringtone 🛈 :                            |                         |
| IVR                                                             | Enable Callback : No 🗸                              | Callback Settings       |
| Queues                                                          |                                                     |                         |
| Custom Prompts                                                  |                                                     |                         |
| Ring Groups                                                     | Member Trunks                                       |                         |
| Inbound Routes                                                  | Available Trunks                                    | Selected                |
| Blacklist                                                       |                                                     |                         |
| Internal Settings<br>Options<br>Business Hours<br>Feature Codes | pstn7 (FX0)         >>>>>>>>>>>>>>>>>>>>>>>>>>>>    | Elastix (SPS)           |
| SIP Settings                                                    |                                                     | ×                       |
| IAX Settings                                                    |                                                     |                         |
| Voicemail Settings                                              |                                                     |                         |
| SMS Settings                                                    | - Business Days                                     |                         |
| DISA                                                            | Office Hours : default 🗸                            |                         |
| Conferences                                                     | Office House                                        |                         |
| Paging Groups                                                   | Destinction of Outbound Routes                      | Route Name GSM_PSTN 🛛 🗸 |
| DNIS Settings                                                   | Destination :                                       |                         |
| PIN User Settings                                               | Non-office Hours                                    | Route Neme GSM PSTN     |
| Callback Settings                                               | Destination :                                       | Houte Hame Obm_151H     |
| Sneed Dial Settings                                             |                                                     |                         |

Figure 2-3 Setup Inbound Route for the SIP Trunking

2.2 Elastix Configuration

**Step1:** Setup outbound routes in Elastix.

 $\mathsf{PBX} \rightarrow \mathsf{Outbound} \ \mathsf{Routes} \rightarrow \mathsf{Add} \ \mathsf{Route}.$ 

**Note:** This dial pattern must match the dial pattern of the outbound route for GSM/PSTN trunk in MyPBX.

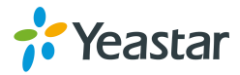

|                                                                  |                               | Syste                                          | m                                                   | Agen   | da Em        | ail Fax       | PBX            | ТМ  |
|------------------------------------------------------------------|-------------------------------|------------------------------------------------|-----------------------------------------------------|--------|--------------|---------------|----------------|-----|
| PBX Configuration Operat                                         | or Panel                      | Voicemail                                      | Monit                                               | oring  | Endpoint Co  | onfigurator   | Conference     | Bat |
| Option<br>Unembedded freePBX                                     | Ad                            | d Rout                                         | е                                                   |        |              |               |                |     |
| Basic<br>Extensions<br>Feature Codes                             | Rout<br>Rout<br>Rout          | te Name:<br>te CID:<br>te Passwor              | d:                                                  | ToGSI  | MPSTNofmypl  | Overric       | le Extension C | ID  |
| Outbound Routes Trunks Inbound Call Control                      | PIN S<br>Eme<br>Intra<br>Musi | Set:<br>rgency Dial<br>a Company<br>c On Hold? | et:<br>gency Dialing:<br>Company Route:<br>On Hold? |        | V III        |               |                |     |
| Inbound Routes<br>Zap Channel DIDs<br>Announcements<br>Blacklist | Dial                          | Patterns                                       |                                                     | 9.     |              | ~             |                |     |
| CallerID Lookup Sources<br>Day/Night Control<br>Follow Me        | Dial                          | natterns w                                     | izards:                                             | (pick) | Clean & Remo | ve duplicates |                |     |
| IVR<br>Queue Priorities<br>Queues                                | Trun                          | ik Sequenc                                     | e<br>ges                                            | SIP/M  | IVPBX V      |               |                |     |

Figure 2-4 Outbound route for SIP Trunking in Elastix

### 2.3 Test Call

Use Elastix's extension to dial 91380000000, then mobile phone 13800000000 will ringing and you can answer the calls.

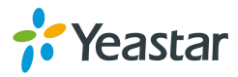

# 3. Receive calls from GSM/PSTN/BRI trunks of MyPBX at

### Elastix

The SIP Trunking connection is finished in the previous step, so we can start to configure a rule to route the incoming calls to Elastix side.

### 3.1 MyPBX Configuration

**Step1:** Setup an outbound route for this SIP Trunking to Elastix. **Note:** In this example, we setup the dial pattern is "X.". We can dial any number via this SIP Trunking. And place this route to the end.

| Status Monitor 🛞     | Outbound Routes      | Add Outbound Route         | X                                       |
|----------------------|----------------------|----------------------------|-----------------------------------------|
| Line Status          | + Add Outbound Route | Route Name 🛈 : I           | Fo_Elastix1                             |
| Basic 🌲              |                      | Dial Pattern 🛈 : 🗴         | Κ.                                      |
| Extensions           | <b>⊅</b> 5           |                            |                                         |
| Trunks               | T 2 T                | Strip 🛈: O                 | ) digits from front                     |
| Dutbound Routes      | T 2 -                |                            |                                         |
| Phone Provisioning   |                      | Prepend these digits 🙂 :   | before dialing                          |
| T                    |                      | Beggwards                  |                                         |
| Inbound Call Control |                      | rassword:                  |                                         |
| IVK                  |                      | T.38 Support 🛈 : 🕅         | To 💌                                    |
| Queues               |                      |                            | T I I I I I I I I I I I I I I I I I I I |
| Custom Frompts       |                      | Krmemory Hunt 🔍 : 🖪        | 10                                      |
| King Groups          |                      | 🖵 Member Extensions🛈 ————— |                                         |
| Indound Aoutes       |                      | Available Extensions       | Selected                                |
| DIACKIISt            |                      |                            | bubbubu                                 |
| Internal Settings 🖄  |                      | 119 (SIP)                  | >>>> 500 (SIP)                          |
| Options              |                      | 601 (FXS)                  | 501 (SIP)                               |
| Business Hours       |                      | 002 (783)                  | 503 (SIP)                               |
| Feature Codes        |                      |                            | 504 (SIP)                               |
| SIP Settings         |                      |                            | 303(311)                                |
| IAX Settings         |                      |                            | 88                                      |
| Voicemail Settings   |                      |                            |                                         |
| SMS Settings         |                      |                            |                                         |
| DISA                 |                      | Member Trunks🔍             |                                         |
| Conferences          |                      | Available Trunks           | Selected                                |
| Paging Groups        |                      |                            |                                         |
| DNIS Settings        |                      | pstn7 (FXO)                | >>>> Elastix (SPS)                      |
| PIN User Settings    |                      | pstn8 (FXO)                |                                         |
| Callback Settings    |                      | GSM13 (GSM)                | $\rightarrow$                           |

Figure 3-1 outbound route for SIP Trunking in MyPBX

The order of outbound routes: (Basic  $\rightarrow$  Outbound routes)

|   |   |   |   | Route Name   | Dial Pattern |                   |
|---|---|---|---|--------------|--------------|-------------------|
|   | ⇒ | * |   | GSM_PSTN_BRI | 9.           | 🔊 Edit 🔀 🗶 Delete |
| Ŧ | ٦ | ∿ | ¥ | To_Elastix   | ЗХХ          | 🔊 Edit 🛛 🗶 Delete |
|   | Ŧ | ٦ |   | To_Elastix1  | Х.           | 🔊 Edit 🔀 🗶 Delete |

Figure 3-2 Order

**Step2:** Create an inbound route for GSM/PSTN/BRI trunk, and choose the outbound route we created in previous step as destination, so that the incoming calls from GSM/PSTN/BRI trunk will be sent to Elastix via the SIP Trunking.

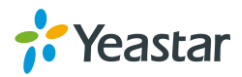

**Note:** Since GSM/PSTN trunks have no DID number, we need to setup a DID number for them.

#### 1) Create an inbound route for GSM trunk. DID number: 15060748304

| Status Sonitor                                                                                                    | Inbound Routes Edit Inbound Route: GSI                                                                                                    | X |
|----------------------------------------------------------------------------------------------------|----------------------------------------------------------------------------------------------------|---|
| Line Status                                                                                                    | + Add Inbound Route                                                                                                    | _ |
| Extensions<br>Trunks<br>Outbound Routes<br>Phone Provisioning                                                             | Impound Rotte     Route Name     : GSM       Impound Rotte     DID Number     : 15060748304       Impound Rotte     Extension     :       Impound Rotte     Caller ID Number     :       Impound Rotte     Distinctive Ringtone     : |   |
| IVR                                                                                                    | Ŧ 🇈 🤹 🔹 Enable Callback : 🗷 Callback Settings                                                                                                    |   |
| queues<br>Custom Prompts<br>Ring Groups                                                                                   | Total       Total       Member Trunks                                                                                                    |   |
| Inbound Routes<br>Blacklist                                                                                               | Available Trunks Selected                                                                                                    |   |
| Internal Settings (*)<br>Options<br>Business Hours<br>Feature Codes<br>SIP Settings<br>IAX Settings<br>Voicemail Settings | pstn7 (FXO)<br>pstn8 (FXO)<br>BriTrunk8 (BRI)<br>BriTrunk10 (BRI)<br>pfingo (SIP)<br>SCX (SFS)<br>Elastix (SPS)                                                                                                    |   |
| SMS Settings<br>DISA                                                                                                    | Business Days<br>Office Hours : default                                                                                                    |   |
| Paging Groups<br>DNIS Settings                                                                                            | Office Hours<br>Destination : Outbound Routes V<br>Non-office Hours                                                                                                    |   |
| rim User Settings<br>Callback Settings<br>Speed Dial Settings                                                             | Destination : Outbound Routes V Route Name To_Elastix1 V                                                                                                    |   |

Figure 3-3 Inbound route for GSM trunk

2) Create an inbound route for PSTN trunk. DID number: 5503301

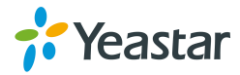

| Inbound Routes Edit Inhound Route: PSTM                              |      |
|----------------------------------------------------------------------|------|
| Status Jonitor 8                                                     |      |
| Line Status General General                                          |      |
| Route Name <sup>1</sup> : PSTN                                       |      |
| Basic Contraction Contraction                                        |      |
| Extensions DID Number 🔮 : 5503301                                    |      |
| Trunks F 2 3 1 Extension 9 :                                         |      |
| Outbound Routes 7 3 3                                                |      |
| Phone Frovisioning Caller ID Number 🔍 :                              |      |
| Inbound Call Control 7 2 3 Distinctive Ringtone 0:                   |      |
| IVR Enable Callback : No 🔽 Callback Settings                         |      |
| Queues F 2 3 4                                                       |      |
| Custom Prompts                                                       |      |
| Ring Groups memoer Irunks                                            |      |
| Inbound Routes Available Irunks Selected                             |      |
| Blacklist                                                            |      |
| Internal Settings (S)                                                |      |
| Options BriTrunk0(BRI) →                                             |      |
| Business Hours pfingo (SIP)                                          |      |
| Feature Codes SIX (SFS)                                              |      |
| SIP Settings                                                         | ~    |
| IAX Settings                                                         |      |
| Voicemail Settings                                                   |      |
| SMS Settings Business Days                                           |      |
| DISA Office Hours : default                                          |      |
| Conferences Office Hours                                             |      |
| Paging Groups Detstination : Outbound Routes 🗸 Route Name To_Elastic | x1 💌 |
| DNIS Settings                                                        |      |
| PIN User Settings Doubloand Routes V Route Name To_Elestin           | x1 💌 |
| Collhock Sattings                                                    |      |

Figure 3-4 Inbound route for PSTN trunk

3) Create an inbound route for BRI trunk.

| Status Monitor &     | Inbound Routes Ed                     | it Inbound Route: BRI             | 2                        |
|----------------------|---------------------------------------|-----------------------------------|--------------------------|
| Line Status          | - Add Inbound Route                   | General                           |                          |
|                      |                                       | Route Name 🛈 : BRI                |                          |
| Basic                |                                       |                                   |                          |
| Extensions           | 7 ±                                   | DID Number 🙂 :                    |                          |
| Trunks               | <b>₹ \$ ₹</b> 4                       | Extension 🔍 :                     |                          |
| Phone Provisioning   | · · · · · · · · · · · · · · · · · · · |                                   |                          |
| Thone Trovisioning   | Ŧ \$ \$ \$                            | Caller 1D Number 🔍 :              |                          |
| Inbound Call Control | ¥ \$ \$ \$                            | Distinctive Ringtone 🛈 :          |                          |
| IVR                  | 7 2 3 4                               | Enable Callback : No 💌            | Callback Settings        |
| Queues               | <b>A A A</b>                          |                                   |                          |
| Custom Prompts       |                                       | <b>.</b>                          |                          |
| Ring Groups          | <b>* 3</b>                            | Member Irunks                     |                          |
| Inbound Routes       |                                       | Available frunks                  | Selected                 |
| Blacklist            |                                       |                                   | During to (DDT)          |
| Internal Settings 📚  |                                       | pstn (FXO)                        | briffuks (bkl)           |
| Options              |                                       | GSM13 (GSM)<br>BriTrunk10 (BRI) → |                          |
| Business Hours       |                                       | pfingo(SIP)                       |                          |
| Feature Codes        |                                       | Elastix (SPS)                     |                          |
| SIP Settings         |                                       |                                   |                          |
| IAX Settings         |                                       |                                   |                          |
| Voicemail Settings   |                                       | - Business Davis                  |                          |
| SMS Settings         |                                       | business bays                     |                          |
| DISA                 |                                       | Office Hours : default            |                          |
| Paging Groups        |                                       | Office Hours Outbound Routes      | Route Name To Elastix1 💌 |
| DNIS Settings        |                                       | Destination :                     |                          |
| PIN User Settings    |                                       | Non-office Hours                  | Route Name To Elastix1   |
| Callback Settings    |                                       | Destination :                     |                          |
| Speed Dial Settings  |                                       | - During Holidays                 |                          |

Figure 3-5 Inbound route for BRI trunk

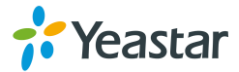

### 3.2 Elastix Configuration

In Elastix side, we need create inbound route for the SIP Trunking so that we can dial in, in this example, we choose IVR as the destination (generally). PBX  $\rightarrow$  Admin  $\rightarrow$  Setup  $\rightarrow$  Inbound Routes

1) Create an inbound route for GSM trunk of MyPBX. Then DID Number must match that of MyPBX, so we configure DID Number of this route is 15060748304

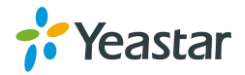

| 6 elastix                       |                      |                |               |        | -      |
|---------------------------------|----------------------|----------------|---------------|--------|--------|
| <b>S</b>                        | System               | Agenda         | Email         | Fax    | PB)    |
| PBX Configuration Operator      | Panel Voicemail Moni | toring Endpo   | int Configura | ator C | onfere |
| Option<br>Unembedded freePBX    | Add Incoming         | g Route        |               |        |        |
| Banic                           | Add Incoming Route   |                |               |        |        |
| Extensions                      |                      |                |               |        |        |
| Feature Codes                   | -                    |                | -             |        |        |
| General Settings                | Description          | FromGSMotMy    | PBX           |        |        |
| Outbound Routes                 | DID Number.          | 15060748304    | ·             |        |        |
| Trunks                          | Caller ID Number:    | -              |               |        |        |
| nbound Call Control             | CID Priority Route   |                |               |        |        |
| Inbound Routes                  | Options              |                |               |        |        |
| Zap Channel DIDs                |                      |                |               |        |        |
| Announcements                   | Alert Info           |                |               |        |        |
| Blacklist                       | CID name prefix      |                |               |        |        |
| CallerID Lookup Sources         | Music On Hold:       | Default 💌      |               |        |        |
| Day/Night Control               | Signal RINGING       | Г              |               |        |        |
| Follow Me                       | Pause Before Answer  |                |               |        |        |
| IVR                             | Privacy              |                |               |        |        |
| Queue Priorities                |                      |                |               |        |        |
| Queues                          | Privacy Managar      | 10.0           |               |        |        |
| Ring Groups                     | Fax Detect           | NO             |               |        |        |
| Time Conditions                 | rux oelect           |                |               |        |        |
| Time Groups                     |                      |                |               |        |        |
| nternal Options & Configuration | Detect Faxes         |                |               |        |        |
| Conferences                     | CID Lookup Source    |                |               |        |        |
| Languages                       |                      |                |               |        |        |
| Misc Applications               | Privacy Manager:     | No 💙           |               |        |        |
| Misc Destinations               | Fax Detect           |                |               |        |        |
| Music on Hold                   |                      |                |               |        |        |
| PIN Sets                        |                      | 100100         |               |        |        |
| Paging and Intercom             | Detect Faxes         | ( No CY        | es            |        |        |
| Parking Lot                     | CID Lookup Source    |                |               |        |        |
| System Recordings               |                      |                |               |        |        |
| VoiceMail Blasting              | Source               | None V         |               |        |        |
| Remote Access                   | Language             |                |               |        |        |
| Callback                        |                      |                |               |        |        |
| DISA                            |                      |                |               |        |        |
|                                 | Language             |                |               |        |        |
|                                 | Set Destination      |                |               |        |        |
|                                 | 6 ND IN 19           | 1              |               |        |        |
|                                 | C Terminate Call     | in nour        |               |        |        |
|                                 | C Extensions (2000   | > 200          |               |        |        |
|                                 | C Phonebook Direc    | tory. Phoneboo | k Directory   |        |        |
|                                 | Submit Cle           | ar Destination | & Submit      |        |        |

Figure 3-6 Inbound route for GSM in Elastix

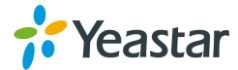

2) Create an inbound route for PSTN trunk of MyPBX. Then DID Number must match that of MyPBX, so we configure DID Number of this route is 5503301

|                                |       | System         | Ag        | enda     | Email          | Fax    | PBX        |
|--------------------------------|-------|----------------|-----------|----------|----------------|--------|------------|
| BX Configuration Operator      | Panel | Voicemail M    | lonitorii | ng End   | dpoint Config  | urator | Conference |
| ption                          | Ad    | d Incomi       | ng F      | Route    | P              |        |            |
| Unembedded freePBX             | /10   | a moonin       |           | 10.010   |                |        |            |
| asic                           | Add   | Incoming Route | E         |          |                |        |            |
| Extensions                     |       |                |           |          |                |        |            |
| Feature Codes                  | -     |                | 1200      | -        | 04 PPV         |        |            |
| General Settings               | Des   | cription:      | Fro       | ompsing  | отмурвх        |        |            |
| Outbound Routes                | DID   | Number:        | 55        | 03301    |                |        |            |
| Trunks                         | Call  | er ID Number   | -         |          |                |        |            |
| bound Call Control             | CID   | Priority Route | ¢.        |          |                |        |            |
| Inbound Routes                 | Opti  | 0П5            |           |          |                |        |            |
| Zap Channel DIDs               |       |                |           |          |                |        |            |
| Announcements                  | Aler  | t Info:        |           |          |                |        |            |
| Blacklist                      | CID   | name prefix:   |           |          |                |        |            |
| CallerID Lookup Sources        | Mus   | ic On Hold:    | De        | efault 💌 |                |        |            |
| Day/Night Control              | Sign  | nal RINGING:   |           |          |                |        |            |
| Follow Me                      | Pau   | se Before Ans  | wer:      |          |                |        |            |
| IVR                            | Priv  | acy            |           |          |                |        |            |
| Queue Priorities               | -     |                |           |          |                |        |            |
| Queues                         | Driv  | acy Manager    | No        | ~        |                |        |            |
| Ring Groups                    | Fax   | Detect         | 110       | 1.58     |                |        |            |
| Time Conditions                |       |                |           |          |                |        |            |
| Time Groups                    |       |                | 1727      |          |                |        |            |
| ternal Options & Configuration | Det   | ect Faxes      | •         | NOCY     | es             |        |            |
| Conferences                    | CID   | Lookup Source  |           |          |                | -      |            |
| Languages                      |       |                |           |          |                |        |            |
| Misc Applications              | Pr    | ivacy Manager  |           | No 💙     |                |        |            |
| Misc Destinations              | Fa    | x Detect       |           |          |                |        |            |
| Music on Hold                  | -     |                |           |          |                |        |            |
| PIN Sets                       | D     | toct Envoor    | ñ         | G No C   | * Mag          |        |            |
| Paging and Intercom            | De    | Direct Faxes.  | 0         | ** NO (  | res            |        |            |
| Parking Lot                    | CI    | D LOOKUP Sourc | ;e        |          |                |        |            |
| System Recordings              |       |                |           |          |                |        |            |
| VoiceMail Blasting             | Sc    | ource:         | Non       | ie 💙     |                |        |            |
| emote Access                   | La    | nguage         |           |          |                |        |            |
| Callback                       |       |                |           |          |                |        |            |
| DISA                           | 1 -   | Daubac.        |           |          |                |        |            |
|                                | Ld    | nguage.        |           |          |                |        |            |
|                                | 56    | t Destination  |           |          |                |        |            |
|                                |       |                |           |          |                |        |            |
|                                | C     | IVR: Unnamed   | ~         |          |                |        |            |
|                                | C     | Terminate Ca   | I: Hang   | up       |                |        | *          |
|                                | C     | Extensions:    | 200> 20   | 0 💙      |                |        |            |
|                                | 3     | Phonebook D    | rectory   | Phone    | book Directory | ~      |            |

Figure 3-7 Inbound route for PSTN in Elastix

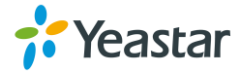

3) Create an inbound route for BRI trunk of MyPBX. Then DID Number must match that of MyPBX, so we configure DID Number of this route is 5503300.

|                               |             | System          | Agen      | ida Emai        | l Fax     | РВЭ      |
|-------------------------------|-------------|-----------------|-----------|-----------------|-----------|----------|
| BX Configuration Open         | rator Panel | Voicemail Mo    | onitoring | Endpoint Cor    | figurator | Conferen |
| ption                         | Ad          | d Incomi        | ng Ro     | ute             |           |          |
| Unembedded freePBX            |             |                 |           |                 |           |          |
| asic                          | Add         | Incoming Route  |           |                 |           |          |
| Extensions                    |             |                 |           |                 |           |          |
| Feature Codes                 | Date        | cription        | Eren      | PlofMuppy       |           |          |
| General Settings              | Des         | Number:         | FromE     | 200             |           |          |
| Outbound Routes               | DID         | ar ID Number    | 5503      | 500             | -         |          |
| Trunks                        | Call        | Priority David  |           |                 |           |          |
| bound Call Control            | CID         | monty Route     | 1         |                 |           |          |
| Inbound Routes                | Opti        | UIIS            |           |                 | _         |          |
| Zap Channel DIDs              |             |                 |           |                 |           |          |
| Announcements                 | Aler        | t Info:         |           |                 |           |          |
| Blacklist                     | CID         | name prefix:    |           |                 |           |          |
| CallerID Lookup Sourc         | es Mus      | ic On Hold:     | Defau     | ilt 💌           |           |          |
| Day/Night Control             | Sig         | al RINGING      | Г         |                 |           |          |
| Follow Me                     | Pau         | se Before Answ  | er:       |                 |           |          |
| IVR                           | Priv        | асу             |           |                 |           |          |
| Queue Priorities              |             |                 |           |                 | -         |          |
| Queues                        | Det         | Day Managar     |           |                 |           |          |
| Ring Groups                   | Fill        | Detect          | No        |                 |           |          |
| Time Conditions               | FdX         | Detect          |           |                 | _         |          |
| Time Groups                   |             |                 |           |                 |           |          |
| ternal Options & Configuratio | n Det       | ect Faxes:      | No        | C Yes           |           |          |
| Conferences                   | CID         | Lookup Source   |           |                 |           |          |
| Languages                     |             |                 |           |                 |           |          |
| Misc Applications             | Pr          | vacy Manager:   | No        | *               |           |          |
| Misc Destinations             | Fa          | x Detect        |           |                 |           |          |
| Music on Hold                 | -           |                 |           |                 |           |          |
| PIN Sets                      |             |                 |           | 1               |           |          |
| Paging and Intercom           | De          | etect Faxes:    | e         | No C Yes        |           |          |
| Parking Lot                   | CI          | D Lookup Source | 3         |                 |           |          |
| System Recordinas             |             |                 |           |                 |           |          |
| VoiceMail Blasting            | C/          | urce.           | Nese      | v               |           |          |
| emote Access                  | SU<br>La    | nguage          | none      |                 |           |          |
| Callback                      |             | nyuaye          |           |                 |           |          |
| DISA                          |             |                 |           |                 |           |          |
|                               | La          | nguage:         |           |                 |           |          |
|                               | Se          | t Destination   |           |                 |           |          |
|                               |             |                 |           |                 |           | 2        |
|                               |             |                 | -         |                 |           |          |
|                               | L.          | IVR: Unnamed    | ~         |                 |           |          |
|                               | C           | Extensional     | Hangup    |                 |           | *        |
|                               | 0           | Phonobook Dia   | ectop:    | Monaharah Di    | ton: N    |          |
|                               | -           |                 | ectory. P | inchebook Direc | cory 💌    |          |

Figure 3-8 Inbound route for BRI in Elastix

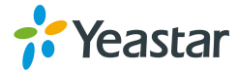

### 3.3 Test call

Use mobile phone dial the GSM trunk's number 15060748304 / the PSTN trunk's number 5503301/ the BRI trunk's number 5503300, then it will reach the IVR of Elastix.

<END>

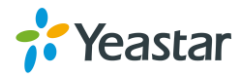